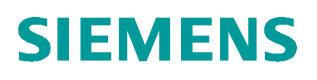

使用说明•2023.08

# DCMA 驱动系统状态监控与 分析服务网页介绍

V 3.3

Unrestricted

目录

| 1.1    | 网页介绍   | 3  |
|--------|--------|----|
| 1.1.1  | 概览     | 3  |
| 1.1.2  | 实时数据   | 3  |
| 1.1.3  | 健康评估   | 4  |
| 1.1.4  | KPI 数据 | 4  |
| 1.1.5  | 故障信息   | 5  |
| 1.1.6  | 电容预测   | 6  |
| 1.1.7  | 能源管理   | 7  |
| 1.1.8  | 体检报告   | 7  |
| 1.1.9  | 系统配置   | 8  |
| 1.1.10 | 用户管理   | 10 |
| 1.1.11 | 短信提醒功能 | 10 |

# 1.1 网页介绍

打开网页,http://本机 IP 地址: 8022 默认登陆用户名: admin 密码: admin

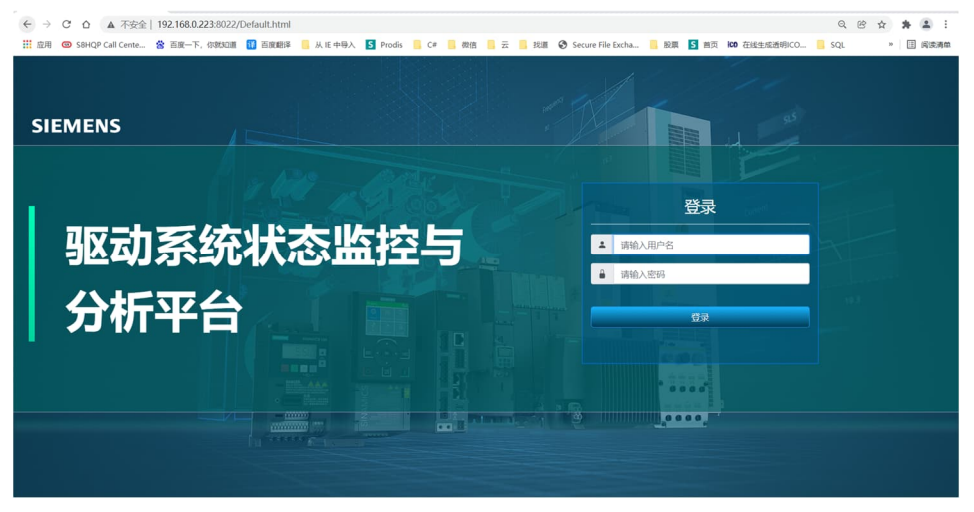

# 1.1.1 概览

在概览试图中可以看到配置所有变频器设备的信息,包含名称、类型、控制单元以及订货号和版本号。同时在概览中可以看到变频器设备的当前状态。

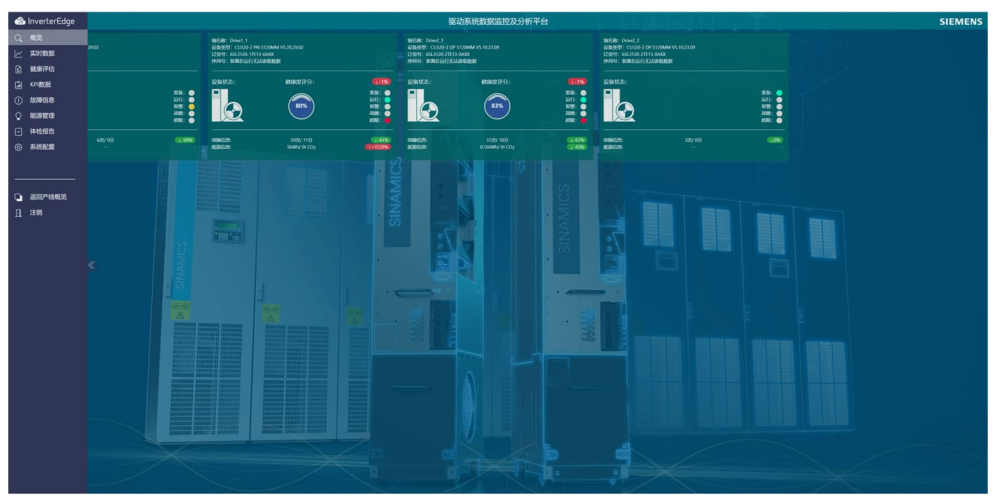

#### 1.1.2 实时数据

实时数据功能包括:

- A、实时数据曲线,整流曲线包括网侧频率、实际电流、实际功率以及直流母线电压,电机模块曲线包括速度给定值、速度实际值、转矩实际值、转矩给定值、实际电流、实际功率、直流母线电压以及变频器状态。
- B、实时数据显示标签包括电机转速、电机负荷率、实际运行时间、变频器进口 温度、故障代码以及报警代码。

C、如果存在故障代码和报警代码,可以单击代码即可看到当前故障报警信息相 关信息,包括原因以及处理办法。

| 故障/报警信息                                                                          |                                                                                                    | ×       |
|----------------------------------------------------------------------------------|----------------------------------------------------------------------------------------------------|---------|
| 故障/报警描述:                                                                         |                                                                                                    |         |
| 代码描述原因解                                                                          | <b>夫措施 找答案链接</b>                                                                                                    |         |
| A6400 整流:主 主电源数据检测被选择目 无<br>电源数据 生效。使用下一个脉冲使 施<br>检测生效 能来测量主电源电感和直 后<br>流母线电容。 消 | 電業取任何譜 技善素簡捷 https://www.ad.siemens.com.cn/service/search/ 手册值提: 1. (SINAMICS 5120,5150):<br>調量信集 https://suppot.industry.siemens.com/cs/cn/zh/siewr109739998 2. (SINAMICS 5120,高性能多机传动系统 電話指南):<br>该规程目前 https://www.ad.siemens.com.cn/download/HTML/Download.aspr/Doctd=16829<br>& |         |
| <b>用户记录:</b><br>没有相关记录!                                                          |                                                                                                    | 0.0 -   |
|                                                                                  |                                                                                                    |         |
| 0.020                                                                            | 0.0240W - 50.02115                                                                                                    | 关闭 报警代码 |

**D**、时间进度列表,可以通过颜色区分装置运行(绿色)、装置报警(黄色)、装置故障(红色)以及文字描述。

| 驱动系统数据监控及分析平台                          |     |                                  | SIEMENS     |
|----------------------------------------|-----|----------------------------------|-------------|
|                                        |     |                                  |             |
|                                        |     |                                  |             |
|                                        |     |                                  |             |
| 选择要查看实时数据的轴: ×                         | phr | เน้าการเหมือนใหญ่ใหญ่ให้บระชะได้ | manthannerm |
| ©SFAE0308:Infeed<br>©SFAE0308:Drive1 1 |     |                                  |             |
| SFAE0309:Drive2_1<br>SFAE0309:Drive2_2 |     | 120-1<br>150-1                   |             |

#### 1.1.3 健康评估

健康评估功能包括: 变频器健康度、变频器可用性、变频器质量、变频器性能, 并且列出每项指标的具体含义。

| es Inverteredge                                            | 版和系统政策编程及分析平台 SIEMENS                                                                                                    |                                   |                |                          |                                                                                                    |                                                              |               |                                                                       |
|------------------------------------------------------------|----------------------------------------------------------------------------------------------------|-----------------------------------|----------------|--------------------------|----------------------------------------------------------------------------------------------------|--------------------------------------------------------------|---------------|-----------------------------------------------------------------------|
| Q, #638                                                    | MURACINA CONTRACTOR OF CONTRACTOR OF                                                                                                    |                                   |                |                          |                                                                                                    |                                                              |               |                                                                       |
| レ     実行数据       ①     紙券学校       ①     太印数据               | 76.62%<br>DANBR                                                                                                    | 97.37<br>Hallb                    | <b>\$</b>      |                          |                                                                                                    | 95.25%<br>arites                                             | ADM.<br>BOTHE |                                                                       |
| <ul> <li>○ 総理管理</li> <li>○ 体检报告</li> <li>③ 系統配置</li> </ul> |                                                                                                    | 4014<br>9320171306/006, 932019944 |                |                          | 4/16/2<br>6/202<br>6/20<br>6/20 | ena andreisendendenden en en en en en en en en en en en en e |               | ionianae, inc. 9.42000, faache,<br>1949-7 (orkoligees: aximooni, 1940 |
|                                                            | 良                                                                                                    | L                                 |                | 优                        |                                                                                                    | 优                                                            |               | 差                                                                     |
|                                                            |                                                                                                    |                                   |                | RM                       | *                                                                                                    |                                                              |               |                                                                       |
| SFAE0308:Drive1_1                                          | 4/376                                                                                                    |                                   |                | Schilder Friedorf W.G.   | California and California                                                                                                    |                                                              |               |                                                                       |
|                                                            |                                                                                                    |                                   |                | 通行                       | <b>L</b>                                                                                                    |                                                              |               |                                                                       |
| γ 1943                                                     | 100%                                                                                                    |                                   | SHERGUCTED, D  | #66                      |                                                                                                    |                                                              |               |                                                                       |
|                                                            |                                                                                                    |                                   | RHADAIR        | izgHiR                   |                                                                                                    |                                                              |               |                                                                       |
|                                                            | u                                                                                                    | æ                                 |                | ronsm -                  |                                                                                                    |                                                              |               |                                                                       |
|                                                            | the state of the state of the s |                                   |                |                          | Sweps -                                                                                                    |                                                              |               |                                                                       |
|                                                            | -0.498                                                                                                    |                                   |                | 9KBRZH                   |                                                                                                    |                                                              |               |                                                                       |
|                                                            | 10%                                                                                                    |                                   |                | 1949-02-04-02            |                                                                                                    |                                                              |               |                                                                       |
|                                                            | D'SS                                                                                                    |                                   | α              |                          |                                                                                                    |                                                              |               |                                                                       |
|                                                            | 1029.                                                                                                    |                                   |                | metermany, s             | 0                                                                                                    |                                                              |               |                                                                       |
|                                                            | NSS.                                                                                                    |                                   |                | ADDITION OF THE PARTY OF | IIISBBR, BRYBUIS, BHRUBR                                                                                                    |                                                              |               |                                                                       |
|                                                            | 1205-                                                                                                    |                                   |                | UPS OF STREET            |                                                                                                    |                                                              |               |                                                                       |
|                                                            | 105                                                                                                    |                                   | AND HAILER     | 2014/102                 |                                                                                                    |                                                              |               |                                                                       |
|                                                            | 100                                                                                                    |                                   | *SECTION DATE: |                          |                                                                                                    |                                                              |               |                                                                       |
|                                                            |                                                                                                    |                                   |                | 1017                     | 140                                                                                                    |                                                              |               |                                                                       |
|                                                            |                                                                                                    |                                   |                | MARKARANIMER, H          | LENGERSKEITER, MARA                                                                                                    |                                                              |               |                                                                       |
|                                                            |                                                                                                    |                                   |                |                          | 819 YO.                                                                                                    |                                                              |               |                                                                       |
|                                                            |                                                                                                    |                                   |                | WERRARDINER, P           | USPITERISTING CROWNER,                                                                                                    | TRADUCTORINA CONDUCTOR                                       |               |                                                                       |
|                                                            |                                                                                                    |                                   |                | CHESKRUITE               |                                                                                                    |                                                              |               |                                                                       |
|                                                            |                                                                                                    |                                   |                |                          |                                                                                                    |                                                              |               |                                                                       |

#### 1.1.4 KPI 数据

KPI 数据只针对于电机模块,功能包括:

- A、可以查看趋势图,包含变频器 KPI、直流母线电压、变频器温度、电机温度、变频器负荷率以及电机负荷的趋势图。
- B、变频器维护信息: 电机剩余维护时间、风机剩余维护时间、变频器运行时间、变频器总的功率损耗。
- C、变频器保护信息: 变频器温度最大值、电机温度最大值、变频器负荷率最大值、电机负荷率最大值。
- D、变频器运行概览:正向速度最大值、反向速度最大值、电流最大值、电动功 率最大值、制动功率最大值以及直流母线最大值。

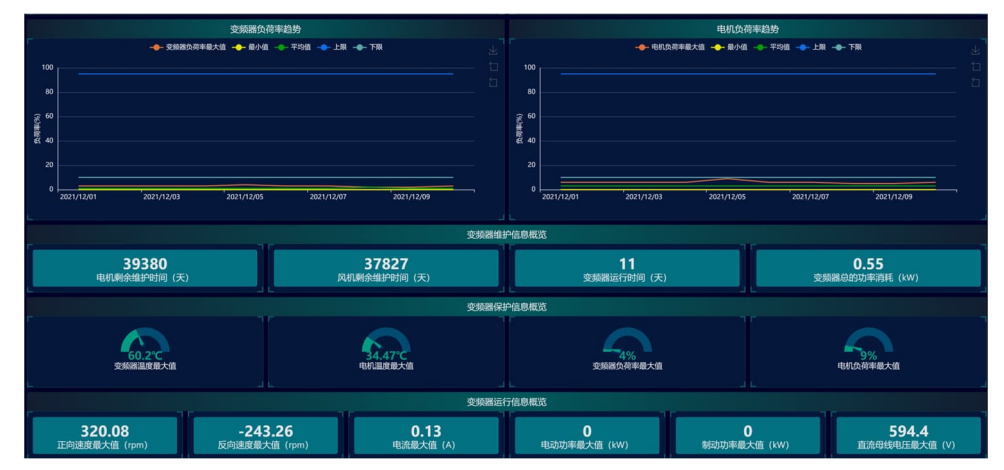

#### 1.1.5 故障信息

故障信息功能包括:

A、变频器故障汇总,可以根据离散图、曲线图以及柱状图,很直观的观测出故 障报警总时长、故障报警次数,对故障信息一目了然。

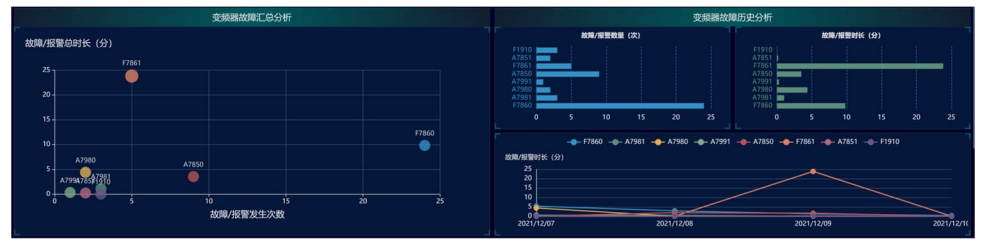

B、变频器故障信息查询,可以查询到历史故障的所有信息,包括故障描述、故障原因、推荐解决方案、备件建议、手册链接以及可以通过编辑获得实际解决方案。

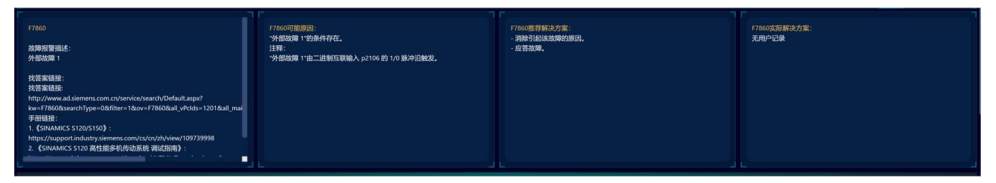

C、编辑处理信息,通过点击对应的编辑按钮,将当前故障处理方法以及处理人信息填写完整,以后可以通过用户记录查询按钮检索出相同故障处理方法,以带来参考信息。

| 用户处理措施记录                   |                   |      |             | 器故障历史分             |         |        |      |     |
|----------------------------|-------------------|------|-------------|--------------------|---------|--------|------|-----|
|                            |                   |      |             |                    | 8       | 障/报警时长 |      |     |
| 代码: F7860, 发生时间: 2021/12/0 | 08 10:43:36 325ms |      |             | F7                 | 861     |        |      |     |
|                            |                   |      |             | F7                 | 860     |        |      |     |
|                            |                   |      |             | i                  | 0 1     | 2      | 3    | 4   |
| 整改措施:                      |                   |      |             | F7860 - <b></b> F7 |         |        |      |     |
|                            |                   |      |             |                    |         |        |      |     |
|                            |                   |      |             |                    |         |        |      |     |
| 整改结果:                      |                   |      |             | 2021/12/09         |         |        |      |     |
|                            |                   |      |             |                    |         |        |      |     |
|                            |                   |      |             | 消失时间               | 故障/报警存在 | 时间(分)  | 记录实  | 际解决 |
|                            |                   |      |             | 10:22:03           |         |        |      |     |
| 整改完成日期                     | 处理工程师             | 联系方式 |             | 14:57:24           |         |        |      |     |
| 2021/12/13                 | Admin             |      |             | 14:50:08           |         |        |      |     |
|                            |                   |      |             | 14:43:33           |         |        |      |     |
|                            |                   | 添加记录 | <b>夏</b> 取消 | 13:33:03           |         |        |      |     |
|                            |                   |      |             |                    | 1.0004  |        | 1010 |     |

D、查看变频器运行历史记录,通过时间筛选,可以选择相对应时间的数据历史 记录。

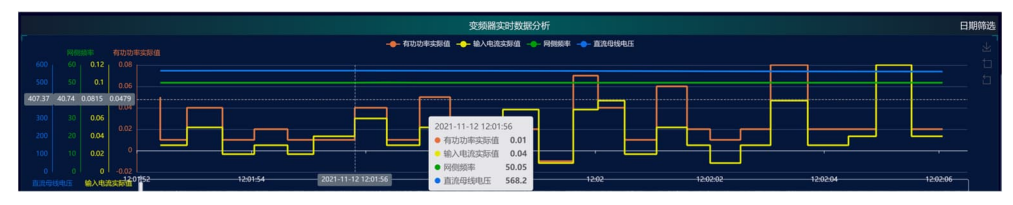

E、记录故障 trace 触发曲线,每天会监控一个轴,如果监控的变频器设备发生 故障,会记录故障时刻前后变频器的状态变化,通过图形可以分析故障的具 体情况。

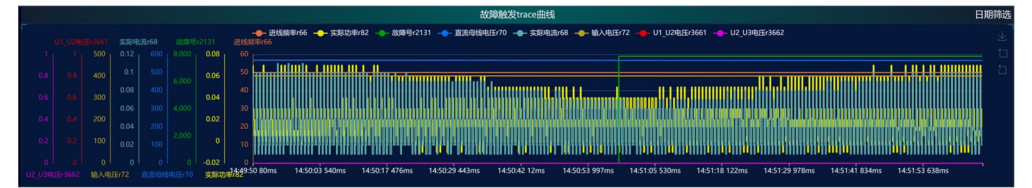

#### 1.1.6 电容预测

电容预测功能包括:

A、变频器设备的直流侧电容健康度情况,包括电容系数指标、温度系数指标、 纹波系数指标以及综合电容健康度评价指标。通过这些指标可以查看变频器设备 的直流电容健康度情况。

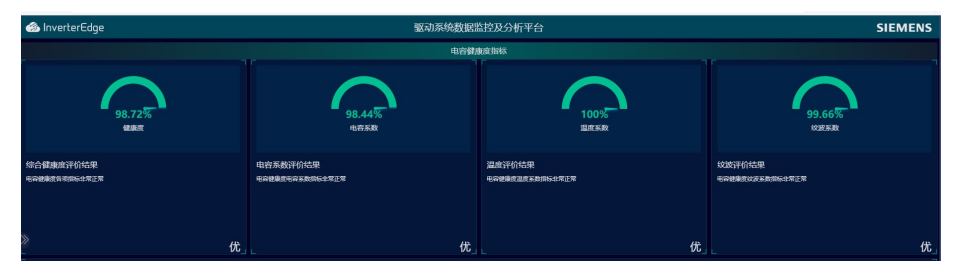

B、历史查询功能,可以查看变频器/轴的电容系数指标、温度系数指标、纹波系数指标以及综合电容健康度评价指标的历史数据记录,通过时间筛选,可以选择相对应时间的数据历史记录。

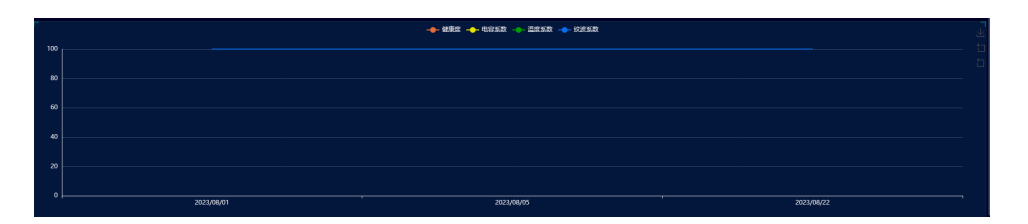

# 1.1.7 能源管理

能源管理用于统计设备的能耗情况以及二氧化碳排放情况,通过筛选可以根据时 间筛选单个设备的,也可以复选所有设备。

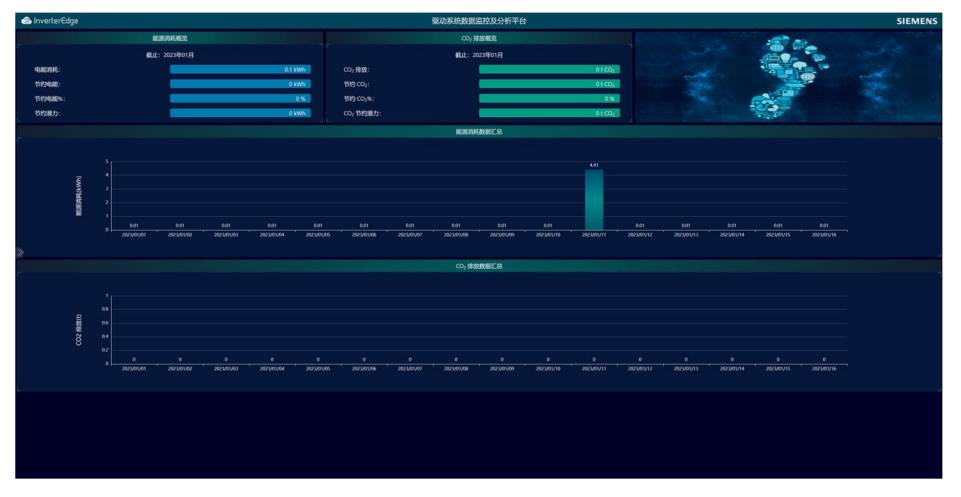

# 1.1.8 体检报告

体检报告可以查看变频器设备的所有运行情况,通过筛选可以查看月报也可以查 看年报,能够更简洁明了的了解变频器设备运行情况。也可以打印成 PDF 文 档。

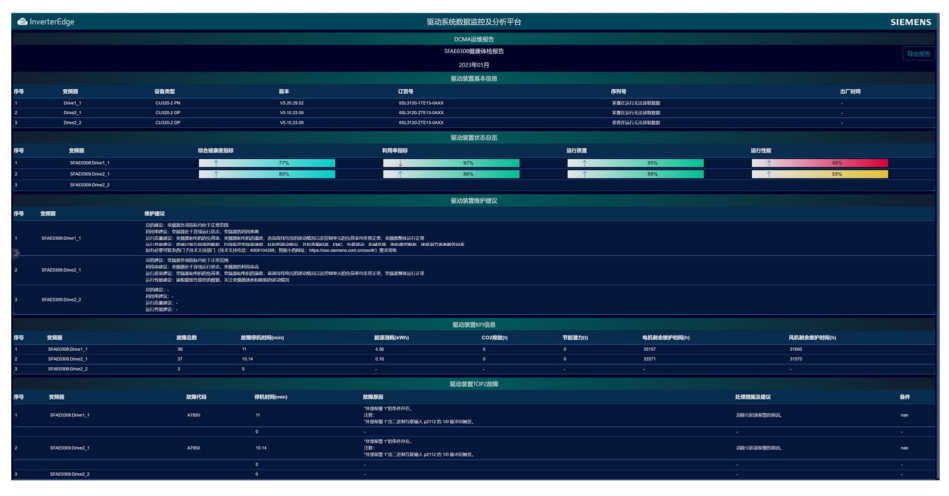

# 1.1.9 系统配置

#### 1.1.9.1 监控配置

客户根据自己实际情况进行 Trace 功能设置,可以通过页面进行激活或者取消 trace 功能。Trace 功能激活后默认是变频器设备轮询,每天只 trace 一个变频器 设备,客户也可以选择始终只 trace 某一台变频器设备。

| InverterEdge |                                           | 驱动系统数据监控及分析平台                                          | SIEMENS |
|--------------|-------------------------------------------|--------------------------------------------------------|---------|
| 系统状态         | 请选择需要自动执行数型vace的轴:                        |                                                        |         |
| 投权配置         | 控制单元CU 1: SFAE0308                        | 拉制单元cu 2: \$FAE0309                                    |         |
| 设备化置         | ■ Zi∄trace                                | 20Drace                                                |         |
| 111206200    | 故障Trace抽:                                 | 故障Trace倍;                                              |         |
| 通信配置         | • mutaeta                                 | • nanca                                                |         |
| 自定义实时数据      | Unive1_1                                  | Drive2_1<br>Drive2_2                                   |         |
| ieru4@ach    |                                           |                                                        |         |
|              | Bill/Invedit:<br>● Endeltit<br>● Enverl.1 | Bill forcetti:<br>● BB4030<br>● Drive2.1<br>● Drive2.2 |         |
|              | 展动 <u>加持</u> 90년/pm:                      | 新动 <u>品的</u> 转进rpm:                                    |         |
|              |                                           |                                                        |         |
|              |                                           |                                                        |         |

#### 1.1.9.2 通讯配置

客户可以将变频器设备数据上传到客户自己的平台中,目前 DCMA 系统支持 HTTP 和 MQTT 两种协议进行传输。

| lnverterEdge    |             |                   |       |       |              |             | 驱动系统数据监 | 拉及分析平台 |             |             |       |              | SIEMENS |
|-----------------|-------------|-------------------|-------|-------|--------------|-------------|---------|--------|-------------|-------------|-------|--------------|---------|
| 系统状态            | 请选择外部通信     | 810-02: MOTT ~    | - ea  | 的政治   | <b>6</b> £33 | STERNE 1    |         |        |             |             |       |              |         |
| 2540238         | 1671202484  |                   |       |       |              |             |         |        | B275283201  |             |       |              |         |
| 公社化業            | 10712010/14 |                   |       |       |              |             |         |        | 107 80 10 R |             |       |              |         |
| 2109518         | REFERENCE   | 1129              |       |       |              |             |         |        | SHERE       | 418:        |       |              |         |
| 365362W         | _           |                   |       |       |              |             |         |        |             |             |       |              |         |
| 自定义实时数据         | 数据记录        | 逆交易数据             | ALM数据 | SLM数据 | BLMBBB       |             |         |        |             |             |       |              |         |
| 47.00 JA-0.87 W |             | E34日前             |       |       | 9888E        |             |         |        |             | 2 正向建度最大值   | 伊数名称: | 证斥的表现最大的     |         |
|                 |             | ■ 百戶回秋定都小4        |       |       | 9888         | TRACEMO     |         |        |             | ■正元法度平均指    | ##88  | ITFORM VIND  |         |
|                 |             |                   |       |       | 0888:        | 反向建度最大的     |         |        |             | ■ SERIEB/MB | ##8#: | SFERBE-HD    |         |
|                 |             | Scholage with     |       |       | #888:        | NRIBER VIND |         |        |             |             | ##8#  | 11 FGR.03846 |         |
|                 |             | Kordena (Kordena) |       |       | 9888:        | NPG8/2384   |         |        |             | ■ 电路能大的     | ●数名称: | 电路最大的        |         |

#### 1.1.8.3 自定义实时数据

新增客户自定义实时数据配置。客户可以根据变频器设备工作情况,每个变频器 设备增加8组开关量,8组模拟量数据监控。

| lnverterEdge | 製动系统数据监控及分析平台                                                                                | SIEMENS |
|--------------|----------------------------------------------------------------------------------------------|---------|
| 系统状态         |                                                                                              | 保存股票    |
| NOR          | 1 9440940h+11 # Up-0225598# BRUBSE 1 HXBEN 1                                                 |         |
| CHER .       | ØRESR: RAQUEAUS RAVO. CAN → RAVING: J ØR.9: 20 ØR.91: 0 ØR.21: Roat → VA: V<br>ARE/VIJERIKE: |         |
| 通信配置         | ØB/58: LEF ARECU: CUEZ ♥ RAVERTE 2 ØB(1: 200 ØB/54): 0 ØB258: 000 ♥ E470: 2                  |         |
| 自定义集制数据      | 2 \$440006+weat) ■ @\7(12)234000 HK@BB: 0 HK20BB: 0                                          |         |
| 经网络营业官       | 3 SAMMOD+v-21 ■1270127XH98 6528881: 0 HX4818: 0                                              |         |
|              | 4 SAMMODIW22 BU7CH2XH9R HKERS: 0 HXERS: 0                                                    |         |
|              |                                                                                              |         |
|              |                                                                                              |         |
|              |                                                                                              |         |
|              |                                                                                              |         |
|              |                                                                                              |         |
|              |                                                                                              |         |
|              |                                                                                              |         |
|              |                                                                                              |         |
|              |                                                                                              |         |
|              |                                                                                              |         |
|              |                                                                                              |         |
|              |                                                                                              |         |
|              |                                                                                              |         |
|              |                                                                                              |         |
|              |                                                                                              |         |
|              |                                                                                              |         |
|              |                                                                                              |         |
|              |                                                                                              |         |
|              |                                                                                              |         |

#### 1.1.9.3 超限阈值配置

客户可以设置电机电流、直流母线电压以及 IGBT 超限温度,网页会将超限的提醒在实时数据页面中显示。

| 🐟 InverterEdge |                                 | 驱动系统数据监控及分析平台                         |             | SIEMENS |
|----------------|---------------------------------|---------------------------------------|-------------|---------|
| 64000          | 1 stepsetariat_1 0.94000208400  | ot THERE HERE NO. 100 KARADON         |             |         |
| 1972Z          | 2 (#40001Drvid_) @487/204449730 | 02 CONSTRUCTOR 90 INTUTIONNESS        |             |         |
| 2000m          | 1 1945/00000000 2               | 01 ANUSTRUMARIESON NO 100020100.00020 | a <u>n.</u> |         |
| GARE           |                                 |                                       |             |         |
| 6examac        |                                 |                                       |             |         |
| START          |                                 |                                       |             |         |
|                |                                 |                                       |             |         |
|                |                                 |                                       |             |         |
|                |                                 |                                       |             |         |
|                |                                 |                                       |             |         |

#### 1.1.9.4 语言选择

| 支持中英文切换 | Ĺ, |
|---------|----|
|---------|----|

| InverterEdge | 驱动系统数据监控及分析平台                | SIEMENS |
|--------------|------------------------------|---------|
| 系统状态         | 请选择系统语言: / Language Options: |         |
| 授权配置         | <ul> <li>中文</li> </ul>       |         |
| 设备配置         | English                      |         |
| 监控配置         |                              |         |
| 通信配置         | 保存配置/Save                    |         |
| 自定义实时数据      |                              |         |
| 超限阈值配置       |                              |         |
| 》语言/Language |                              |         |

#### 1.1.9.5 其他设置

该设置用于设置特殊功能设置,短信通知功能可在此设置。 SMS 开关设置(如图 1):

- 名称: SMS 激活
- 值**:1**
- 描述:无

接收手机信号设置(如图2):

- 名称: 电话使用者姓名
- 值: 手机号
- 描述:无,如果想隐藏电话号码,描述中输入: password

| 名称:   |  |
|-------|--|
| SMS激活 |  |
| 值:    |  |
| 1     |  |
| 描述:   |  |
|       |  |
| 提交    |  |

| 名称:         |  |
|-------------|--|
| 迷三          |  |
| 值:          |  |
| 18910891234 |  |
| 描述:         |  |
|             |  |
| 提交          |  |

图 2

提交完成后,会在下方生成两个条目(如图3)

| 张三    | 18910891234 | 删除 |
|-------|-------------|----|
| SMS激活 | 1           | 删除 |

图 3

如果需要修改手机号码,只需要点击图 3 中的删除按钮,重新添加新的人员。如果需要关闭 SMS 服务,直接删除 SMS 开关条目即可。

单点登陆也需要在此设置,但对于不同的服务器设置不同,具体设置请咨询软件 开发人员。

# 1.1.10 用户管理

用户权限分为:管理员权限、可读写以及查看权限。

管理员权限拥有最高权限,可以添加删除用户。可读写权限可以编辑故障处理信息。仅查看权限只可以观察网页信息。

| 用户信息 |       |    |     |           |             | 添加新用F |
|------|-------|----|-----|-----------|-------------|-------|
| 序号   | 用户名   | 密码 | 权限  | 真实姓名      | 联系电话        | 操作    |
|      | admin |    | 管理员 | Admin     |             | 編輯 删除 |
|      | LIXR  |    | 可读写 | LIXR      | 189         | 編輯 删除 |
|      | MWY   |    | 仅查看 | 工程师       | 18900001111 | 編編 删除 |
|      | XueL  |    | 可读写 | XueLong   | 189         | 編輯 删除 |
|      |       |    |     | 上一页 1 下一页 |             |       |
|      |       |    |     |           |             |       |

# 1.1.11 短信提醒功能

前提条件是需要开通短信服务,部署 DCMA 的工控机具备上网功能。当装置发 生故障的时候,会将故障的代码及时通知给设置的用户。具体配置方式见 1.1.9.5 其他配置。

# V3.3版本更新说明

| 序号 | 更新内容             | 更新章节    |
|----|------------------|---------|
| 1  | 中英文切换            | 1.1.9.4 |
| 2  | 电容寿命预测           | 1.1.6   |
| 3  | 短信通知功能           | 1.1.11  |
| 4  | 第三方系统交互时支持互相单点登陆 | 1.1.9.5 |
| 5  | 支持 Simotion 系统   |         |